## 選択したポイントに固定値を代入する方法

▼値を代入するポイントを選択します。

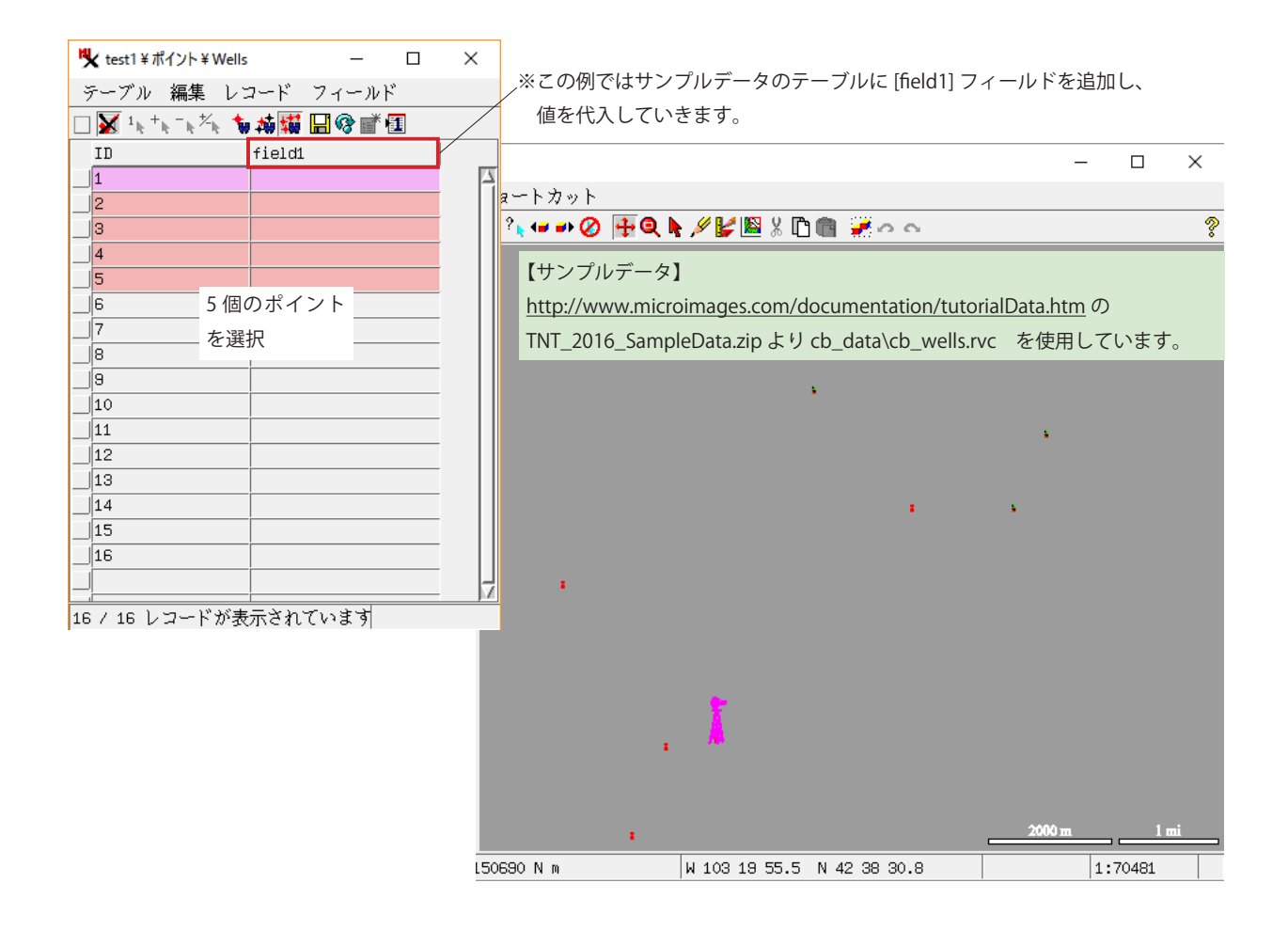

▼[レコード]>[既存レコードにデータを入れる]を選びます。

| 💘 test1 ¥ ポイント ¥                                   | Wells   | -     |      | ×    |       |
|----------------------------------------------------|---------|-------|------|------|-------|
| テーブル 編集                                            | レコードフ   | ィールド  |      |      |       |
| □ X 1 <sub>k</sub> + <sub>k</sub> - <sub>k</sub> ½ | 既存レコード  | にデータ  | を入れ  | る    |       |
| ID                                                 | 排他的選択   |       |      |      |       |
| 1                                                  | 要素の選択   |       |      |      |       |
| 2                                                  | 要素の選択解  | 除     |      |      |       |
| 3                                                  | トグル要素(3 | ミレメン  | )    |      |       |
| 4                                                  | アクティブ要  | 素(単独) | 選択)に | アタッチ | Alt+A |
| 5                                                  | アクティブ要  | 素からア  | タッチ  | を外す  | Alt+X |
| 6                                                  | マークした要  | 素(複数) | 選択)に | アタッチ | Alt+Q |
| 7                                                  | 選択された要  | 素からア  | タッチ  | を外す  | Alt+Y |
| 8                                                  | 新規作成    |       |      |      | 2     |
| 9                                                  | 削除      |       |      |      |       |
| 10                                                 |         |       |      |      |       |
| 11                                                 |         |       |      |      |       |
| 12                                                 |         |       |      | V    |       |
|                                                    |         |       |      |      |       |
| 16 / 16 レコード                                       | が表示されてい | います   |      |      |       |

▼代入したいフィールドの [条件]に [空欄のみ]を選びます。

(データを上書きしたい場合は[全て上書き]を指定します)

| 牧 レコードにデータを入れる                                                                                                    | - 🗆 X        |
|----------------------------------------------------------------------------------------------------|--------------|
| フィールド名     タイプ     条件     手法 値       ID     テキスト     何もしない ▼       field1     テキスト     何もしない       全て上書き     空欄のみ      |              |
| <ul> <li>適用</li> <li>」すべてのレコード (16)</li> <li>○ 複数選択された要素にアタッチされたレコード (5)</li> <li>❑ アクティブ要素にアタッチされたレコード (1)</li> </ul> |              |
|                                                                                                    | OK キャンセル ヘルプ |

▼[手法]に[固定値]を選びます。

| 火 レコードにデータを入れる                | _     |    | ×   |
|-------------------------------|-------|----|-----|
| フィールド名 タイプ 条件 手法 値            |       |    |     |
| ID テキスト 何もしない▼                |       |    |     |
| field1 テキスト 空欄のみ▼ [指定しててださい]▼ |       |    |     |
| 日之他                           |       |    |     |
| A                             |       |    | 124 |
| 適用                            |       |    |     |
| □すべてのレコード (16)                |       |    |     |
| ◎ 複数選択された要素にアタッチされたレコード (5)   |       |    |     |
| ●アクティブ要素にアタッチされたレコード (1)      |       |    |     |
| OK                            | キャンセル | ~) | レプ  |

▼[値]に任意の値(この例では「data1」)を入力します。

▼下の方の [ 適用 ] パネルで [ 複数選択された要素にアタッチされたレコード (5)] トグルを押します。[OK] を押します。

| ♥ レコードにデータを入れる               | -     |     | ×   |
|------------------------------|-------|-----|-----|
| フィールド名 タイプ 条件 手法 値           |       |     |     |
| ID テキスト 何もしない▼               |       |     |     |
| field1 テキスト 空欄のみ▼ 固定値▼ data1 |       |     |     |
|                              |       |     |     |
| 21                           |       |     |     |
|                              |       |     |     |
| 通用                           | 選択中のレ | コート | い数が |
| ●すべてのレコード (16)               |       |     |     |
| ◎ 複数選択された要素にアタッチされたレコード (5)  | 表示されま | す。  |     |
| ●アクティブ要素にアタッチされたレコード (1)     |       |     |     |
| OK                           | キャンセル |     | ップ  |

▼選択中のレコードのみに「data1」が代入されました。

| ♥ test1 ¥ポイント ¥ Wells | ×          |  |  |
|-----------------------|------------|--|--|
| テーブル 編集 レコ            | コード フィールド  |  |  |
| 🗌 👿 1k +k -k ½k 🔥     | 林嶺 🖩 🖗 f 🗉 |  |  |
| ID                    | field1     |  |  |
| 1                     | data1      |  |  |
| 2                     | data1      |  |  |
| 3                     | data1      |  |  |
| 4                     | data1      |  |  |
| 5                     | data1      |  |  |
| 6                     |            |  |  |
| 7                     |            |  |  |
| 8                     |            |  |  |
| 9                     | V          |  |  |
| 16 / 16 レコードが表示されています |            |  |  |